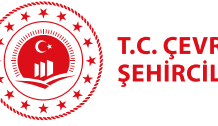

T.C. ÇEVRE VE ŞEHİRCİLİK BAKANLIĞI Coğrafi Bilgi Sistemleri Genel Müdürlüğü Yazılım Teknolojileri Dairesi Başkanlığı

## e-BAŞVURU Nedir?

e-Başvuru vatandaşların, T.C. Çevre ve Şehircilik Bakanlığının sunduğu hizmetlere başvurabileceği bir web uygulamasıdır.

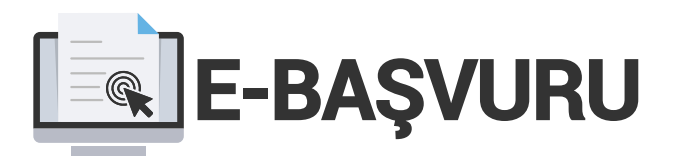

## **KULLANICI KILAVUZU**

## BÖLÜMLER

Yapmak istediğiniz işlem hakkında ki bilgiyi ilgili bölümden alabilirsiniz.

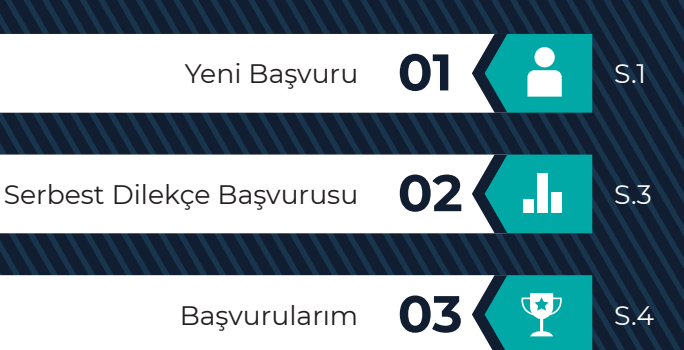

İLETİŞİM

+90 312 410 10 00

www.csb.gov.tr

0

Mustafa Kemal Mahallesi Eskişehir Devlet Yolu (Dumlupınar Bulvarı) 9. km. No: 278 Çankaya / Ankara https://ebasvuru.csb.gov.tr

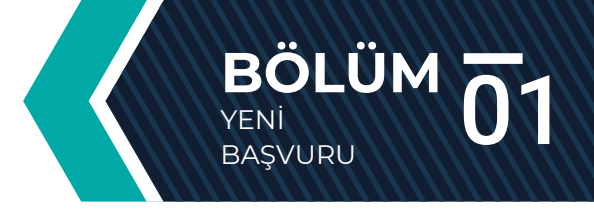

| T.C. CRURE VE<br>Esenerciulit Bazanudo<br>E-Başvuru | P Experie Server Beyond                                                                   |
|-----------------------------------------------------|-------------------------------------------------------------------------------------------|
| T.C                                                 | . Çevre ve Şehircilik Bakanlığı e-Başvuru                                                 |
| 2<br>Baparu Tipi                                    | 3         4         5           Home Seprini         Isteren Belgeler         Baguru Onde |
|                                                     | Kurumsal / Bireysel Başvuru                                                               |
|                                                     | Kendim için başvuruyorum                                                                  |
|                                                     | Tüzel kşilik için başvuruyorum                                                            |
|                                                     | lier                                                                                      |
|                                                     |                                                                                           |
|                                                     |                                                                                           |
|                                                     |                                                                                           |
|                                                     |                                                                                           |
|                                                     |                                                                                           |
|                                                     |                                                                                           |
| -BAŞVURU                                            | v1.2.0<br>Coğraf Bigi Sistemieri Generi Münürliğü                                         |

Başvuru tipini seçiniz.

| TO: CEVIER VE<br>Senderblik Rakanular<br>E-Bayvuru                                                                                                    | 1 Support Stred         O Year Bayons:         ✓ Serbest Dilekse Bayonsus         ■ Bayonsubram         9 Çilaş                                                                                                    |
|----------------------------------------------------------------------------------------------------|----------------------------------------------------------------------------------------------------|
| CC Kinik Ne<br>C Kinik Ne<br> | e ve Şehircillik Bakanlığı e-Başvuru<br>yı ayılar başver<br>A Soyal<br>Matsura<br>A Soyal<br>Matsura<br>Matsura<br>M |
| E-BAŞVURU                                                                                                    | v1.2.0<br>Caljud Eky Statemin Own Matanaji                                                                                                    |

Kişisel bilgileriniz otomatik gelecektir. Adres değişikliği yapabilirsiniz.

| 1<br>                                                 | T.C. Çevre ve Ş                                                             | sehircilik Bakanlığı e-Başvuru<br>                                                 | jgeer Bapperu Öntde                      |              |
|-------------------------------------------------------|-----------------------------------------------------------------------------|------------------------------------------------------------------------------------|------------------------------------------|--------------|
| Hizmet ara                                            |                                                                             |                                                                                    |                                          |              |
| Petrol Koku Kullann<br>Verilme                        | na lcin Belgesi<br>Isi Depolamarkamarkompost/M<br>Ayrma/Byokurutma/Byometan | Papi Denetim Kanunu Kapsamindaki<br>Sikayet Iglemleri<br>Itzasyon                  | Kiyi Tesislerine Mavi Kart Verilmesi     |              |
| Adik Kabul Tesisi Ja<br>Kosmisyon ibu<br>Gerçekleştir | Atik Çikarma<br>Merrinin Bilgi-Gruy ve Taleolerini<br>rilmesi Karpilanmasi  | lişkin<br>Napı Malzemelerinin Şıkayet ve/veya<br>İbbar Üzerine Denetim Faalyetleri | Tesis Onay Yazısı Verilmesi              |              |
|                                                       |                                                                             | ****                                                                               |                                          | •            |
| Geri                                                  |                                                                             |                                                                                    | ileri                                    |              |
| E-BAŞVURU                                             |                                                                             |                                                                                    | V<br>Coğrafi Bilgi Sistemleri Genel Müdü | .2.0<br>Niĝi |

Başvuru yapmak istediğiniz hizmeti seçiniz.

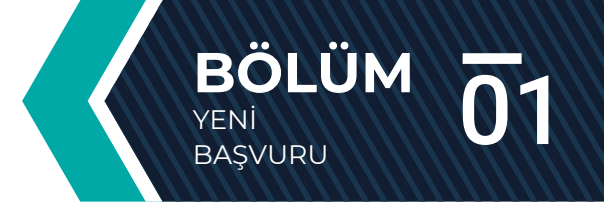

| TG, GEWIE WE<br>ServiceLitik RazanLide<br>E-BAPVIRU                                                                                                    | ? Başyuru Süreci ♥Yeni Başyuru ✔ Serbest Dile                                                                                                    | skçe Başvurusu 🔳 Başvurularım 🗣 Çıkış                                          |
|----------------------------------------------------------------------------------------------------|----------------------------------------------------------------------------------------------------|--------------------------------------------------------------------------------|
| T.C. Çevre<br>Te<br>Deşnara tipi<br>Biğil bir sonzaki adıma geşelalmek iç<br>Açaklama i Telitlerin, mesuanda yar alan husultara uşgun elarak kurulup ku<br>İçiseme Pany *<br>İbrem.pat | ve Şehircilik Bakanlığı e-Başvuru<br>is Onay Yazısı Verilmesi<br>Justoni Sayra<br>xonunlu belgelerin tamamını sisteme yüklening olması g<br>umağını deşirindirimesi işemdir. | der 5<br>Bapharu Onzie<br>erekmetstellt.<br>Hizmetin Dayandig Mexcustlar       |
| Dilekçe Metni (Hizmete lişbin görüplöner/leçklamanzı göröz) *<br>örnektir.                                                                                                    |                                                                                                    |                                                                                |
| Geri                                                                                                    | ☑ Sunduğum tüm belgelern/t                                                                                                    | iglerin dogruluguru kabul ettiğimi beyan ederim<br>Traslak Olarak Kaydet İkeri |
| E-BAŞVURU                                                                                                    |                                                                                                    | v1.2.0<br>Coğrafi Bilgi Sistemleri Genel Müdarüğü                              |

Hizmette belge isteniyorsa belgeyi ekleyiniz ve dilekçe metnini giriniz.

|      | T.C. Çevre<br>Tes                                                                                                    | e ve Şehircilik Bakanlığı e-B<br>sis Onay Yazısı Verilmesi                               | aşvuru                                                                                     |                     |
|------|----------------------------------------------------------------------------------------------------|------------------------------------------------------------------------------------------|--------------------------------------------------------------------------------------------|---------------------|
|      | 2<br>Kipsel Bilgler                                                                                                    | 3<br>Hizmet Seçimi                                                                       | 4<br>Istenen Beigeier                                                                      | 5<br>Bagwuru Onizie |
|      |                                                                                                    |                                                                                          |                                                                                            | *                   |
|      | Konu : Tesis Onay Yazısı Verilmesi                                                                                                    |                                                                                          | Tarih : 23.05.2019                                                                         |                     |
|      | TD<br>)                                                                                                    | C.ÇEVRE VE ŞEHİRCİLİK BAKANLIĞINA<br>ATIK YÖNETİMİ DAİRESİ BAŞKANLIĞI                    |                                                                                            |                     |
|      | Bakanlığınız tarafından e-devlet kapısı<br>belgelerin doğruluğunu ve gerçekliğini onaylıyor<br>posta yolu ile bilgilendirilmek istiyorum. | üzerinden sunulan Tesis Onay Yazısı Veriln<br>rum. Başvuru sırasında belirttiğim şekilde | tesi hizmete ait dilekçe ve ekinde yer alan<br>iletişim bilgilerime yazılı, sms/elektronik |                     |
|      | Başvurumun işleme alınması hususunc                                                                                                    | da gereĝini arz ederim.                                                                  |                                                                                            |                     |
|      | Adisayadi :<br>T.C. Kimlik Numarası :<br>Telefon :<br>Adres : Göksu Mah.                                                                  |                                                                                          |                                                                                            |                     |
|      | Ek<br>1 - İşletme Planı                                                                                                    |                                                                                          |                                                                                            |                     |
| Geri |                                                                                                    |                                                                                          |                                                                                            | Başvuru Tamamla     |
|      |                                                                                                    |                                                                                          |                                                                                            |                     |
|      |                                                                                                    |                                                                                          |                                                                                            |                     |
|      |                                                                                                    |                                                                                          |                                                                                            |                     |

En son adımda başvurunuzu önizleyerek taslak olarak kaydedebilir veya başvuruyu tamamlayabilirsiniz.

| Espuru Tipi |                                                                                                    |                                              |                                                                                              |                                |                                                                    |       |  |
|-------------|----------------------------------------------------------------------------------------------------|----------------------------------------------|----------------------------------------------------------------------------------------------|--------------------------------|--------------------------------------------------------------------|-------|--|
|             | Konu i Kyi Tesslerne ku<br>Batanliging sa<br>yir Jah belgelerin dag<br>sindeletironik posa you<br>Baguerumin ti<br>Adroyed : | <b>e-</b> imza uygulam<br>linkten indirebili | İmza Uyguları<br>anız var ise çalıştırın. Yo<br>rismiz. Buraya tiklaymız.<br>e-İmza Ayarları | ması<br>ksa aşağıdaki<br>тамам | Tarih : 5/20/2019<br>e at distos ve ekinde<br>pri: bigderme yazılı |       |  |
|             | T.C. Kimlik Numarası :<br>Telefon :<br>Adres : GOKSU MAH<br>1 - Dilekçe Metni                                                |                                              |                                                                                              |                                |                                                                    |       |  |
| Geri        | υ                                                                                                    |                                              |                                                                                              |                                | Cobril B                                                           | V12.0 |  |

Başvuru tamamla butonuna tıkladıktan sonra e-İmza ile belgeyi imzalamanız gerekmektedir.

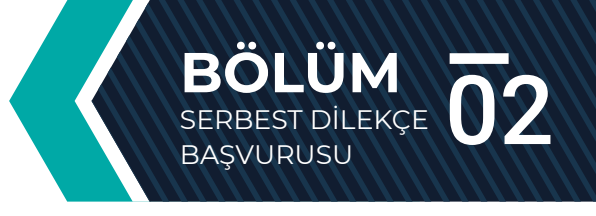

| T.C. CRUBE VE<br>geninolize (BACANLIG)<br>E-BARYUNU | ? Başvuru Süreci                                 | Yeni Başvuru 🕜 Serbest Dilekçe Başvuru | usu 🖩 Başvurularım 🕃 Çıkış                         |  |
|-----------------------------------------------------|--------------------------------------------------|----------------------------------------|----------------------------------------------------|--|
|                                                     | Çevre Şehircilik Bakanlığ<br>Serbest Dilekçe Baş | ı E-Başvuru<br><b>svurusu</b>          |                                                    |  |
| 1<br>Варили Трі                                     | 2<br>Cipisel Bilgiler                            | 3<br>Dilekçe                           | 4<br>Bapvuru Önitle                                |  |
|                                                     | Kurumsal / Bireysel E                            | Başvuru                                |                                                    |  |
|                                                     | Tüzel kişilik için başvuruy                      | orum                                   | li - d                                             |  |
|                                                     |                                                  |                                        | HEFT                                               |  |
|                                                     |                                                  |                                        |                                                    |  |
|                                                     |                                                  |                                        |                                                    |  |
|                                                     |                                                  |                                        |                                                    |  |
| E-BAŞVURU                                           |                                                  |                                        | v1.2.0<br>Coğrafi Bilgi Sistemleri Genel Müdürlüğü |  |

Başvuru tipini seçiniz.

| TO COVER VE<br>Sedinculus auxauló<br>E-Bagyunus                                                                                                    | puru Săred 🛛 Yeni Bapuru 🖌 Serbest Diletçe Bapurusu 🖀 Bapurularını 🕒 Çlaş |
|----------------------------------------------------------------------------------------------------|---------------------------------------------------------------------------|
| Çevre Şehirc<br><b>Serbes</b> t                                                                                                    | illik Bakanlığı E-Başvuru<br><b>Dilekçe Başvurusu</b>                     |
| 1<br>Bappuru Tpi Kspad Bigler                                                                                                    | 3 diláge Barpuru Önde                                                     |
| T.C. Kimik No         TTTTTTTT         Adres         Gasta         Cap Telefon         Si         Y         Eposta lie bilgliendrime almak istryorum         Si         Y         Sins lie bilgliendrime almak istryorum         Bilgliendrime ijn nutista yar alan adresimi kulanmak istemiyorum         Geti | Ad Soyad<br>SINAN                                                         |
| E-BAŞVURU                                                                                                    | v1.2.0<br>Coğunt Biya Satember Osuna Micharuja                            |

Kişisel bilgileriniz otomatik gelecektir. Adres değişikliği yapabilirsiniz.

| T.C. GEVIER VE<br>Emiscult Backanuór<br>E-Badyurou | 1 Barpunu Sored Office Barpunu ≠ Serbest Dirkige Barpunuu ■ Barpunularum A (Ag |
|----------------------------------------------------|--------------------------------------------------------------------------------|
|                                                    | Çevre Şehircilik Bakanlığı E-Başvuru<br>Serbest Dilekçe Başvurusu              |
|                                                    | -2<br>Kçazê Bişter Bişter Dikeçe Bişteru Cinde                                 |
| Açıklama :                                         |                                                                                |
| Başvurulacak li *                                  |                                                                                |
| Seçiniz.                                           | ×                                                                              |
| Dilekçe Metni *                                    |                                                                                |
|                                                    |                                                                                |
|                                                    |                                                                                |
|                                                    |                                                                                |
|                                                    |                                                                                |
|                                                    |                                                                                |
|                                                    |                                                                                |
|                                                    |                                                                                |
| Geri                                               | iteri                                                                          |
|                                                    |                                                                                |
|                                                    |                                                                                |
| E-BAŞVURU                                          | V1.2.0<br>Coğerli Bilgi Solumları Müdaniğü                                     |

Başvuru ilini (Merkez Teşkilatı için Merkez) seçiniz ve dilekçe metnini ekleyiniz. Dilekçenizi önizleyerek başvurunuzu tamamlayabilir veya taslak olarak kaydedebilirsiniz.

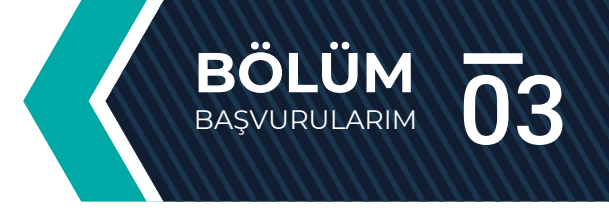

| 5202019     Rodestills     Sess Clogy Yacs Verinees     Inter Clogy Clogge Set Set Set Set Set Set Set Set Set Se                                                                                                    | S020219         Reddelidi         Tetis Chay Yabo Verifinesi         Songo Chay Chaige Look A           S020219         Verim Alm         Tetis Chay Yabo Verifinesi         Charge Chaige Look A           S020219         Verim Alm         Tetis Chay Yabo Verifinesi         Charge Chaige Look A           S020219         Tatis W         Yap Denetim Kaunus Kapsamndaki Sitayet Iglemiol         Dearge Charge Look A         Charge Charge Look A           S020219         Igleme Ximot         Tetis Chay Yabo Verifinesi         Charge Look A         Charge Look A         Charge Look A           S020219         Igleme Ximot         Tetis Chay Yabo Verifinesi         Charge Look A         Charge Look A <th>Tass Dory Yaos Verlinesi     Dory Q. Dolog book       Tass Dory Yaos Verlinesi     Dory Q. Dolog book       Yap Deresim Kanuru kapaamadali Şiayet İşiamları     Dory Q. Dolog book       Yap Deresim Kanuru kapaamadali Şiayet İşiamları     Dory Q. Dolog book       Yap Deresim Kanuru kapaamadali Şiayet İşiamları     Dory Q. Dolog book       Yap Deresim Kanuru kapaamadali Şiayet İşiamları     Dory Q. Dolog book       Yap Deresim Kanuru Kapaamadali Şiayet İşiamları     Dory Q. Dolog book       Yap Deresim Kanuru Kapaamadali Şiayet İşiamları     Dory Q. Dolog book       Yap Deresim Kanuru Kapaamadali Şiayet İşiamları     Dory Q. Dolog book       Yap Deresim Kanuru Kapaamadali Şiayet İşiamları     Dory Q. Dolog book       Yap Deresim Kanuru Kapaamadalı Şiayet İşiamları     Dory Q. Dolog book</th> <th>Roddshill         Task Orky Yaca Varillesii         Task Orky Yaca Varillesii         Task Orky Yaca Yaca Yaca Yaca Yaca Yaca Yaca Yac</th> <th>S20201         Reddet         Text Day Yaab Verines         Feet, Day Yaab Verines         Feet, Day Yaab V</th> | Tass Dory Yaos Verlinesi     Dory Q. Dolog book       Tass Dory Yaos Verlinesi     Dory Q. Dolog book       Yap Deresim Kanuru kapaamadali Şiayet İşiamları     Dory Q. Dolog book       Yap Deresim Kanuru kapaamadali Şiayet İşiamları     Dory Q. Dolog book       Yap Deresim Kanuru kapaamadali Şiayet İşiamları     Dory Q. Dolog book       Yap Deresim Kanuru kapaamadali Şiayet İşiamları     Dory Q. Dolog book       Yap Deresim Kanuru Kapaamadali Şiayet İşiamları     Dory Q. Dolog book       Yap Deresim Kanuru Kapaamadali Şiayet İşiamları     Dory Q. Dolog book       Yap Deresim Kanuru Kapaamadali Şiayet İşiamları     Dory Q. Dolog book       Yap Deresim Kanuru Kapaamadali Şiayet İşiamları     Dory Q. Dolog book       Yap Deresim Kanuru Kapaamadalı Şiayet İşiamları     Dory Q. Dolog book                                                                                                    | Roddshill         Task Orky Yaca Varillesii         Task Orky Yaca Varillesii         Task Orky Yaca Yaca Yaca Yaca Yaca Yaca Yaca Yac                                                                                                    | S20201         Reddet         Text Day Yaab Verines         Feet, Day Yaab Verines         Feet, Day Yaab V                                                                                                    |
|----------------------------------------------------------------------------------------------------|----------------------------------------------------------------------------------------------------|----------------------------------------------------------------------------------------------------|----------------------------------------------------------------------------------------------------|----------------------------------------------------------------------------------------------------|
| 5/20239     Yene Anna     Tess Oney Yess Verlinesi     Tess Oney Yess Verlinesi     Tess Oney                                                                                                    | S202019     Ipleme Almé     Teas Dray Yaza Verimezi     Serve 2, Diskapticat 4,       S202019     Talak     Yapo Desemin Karumu Kapaamndaki Sikaye (plamieri     Fearry 2, Diskapticat 4,       S202019     Iplema Almé     Teas Dray Yaza Verimezi     Serve 2, Diskapticat 4,       S202019     Iplema Almé     Teas Dray Yaza Verimezi     Serve 2, Diskapticat 4,       S182019     Kabu Edaki     Yaza Desemin Kanumu Kapaamndaki Sikaye (plemieri     Diskapticat 2, Diskapticat 4,       S182019     Kabu Edaki     Teas Dray Yaza Verimezi     Diskapticat 4,       S182019     Kabu Edaki     Teas Dray Yaza Verimezi     Diskapticat 4,       S182019     Kabu Edaki     Teas Dray Yaza Verimezi     Diskapticat 4,       S182019     Kabu Edaki     Teas Dray Yaza Verimezi     Diskapticat 4,       S182019     Kabu Edaki     Teas Dray Yaza Verimezi     Diskapticat 4,                                                                                                    | Tess Oray Yaco Verlinear     Dengrit Existence       Yapi Densim Kannun Kapasamidali Şilayet İşləmleri     Dongrit Existence       Tess Oray Yaco Verlinear     Dongrit Existence       Yapi Densim Kannun Kapasamidali Şilayet İşləmleri     Dongrit Existence       Tess Oray Yaco Verlinear     Dongrit Existence       Yapi Densim Kannun Kapasamidali Şilayet İşləmleri     Dongrit Existence       Yapi Densim Kannun Kapasamidali Şilayet İşləmleri     Dongrit Existence       Yapi Densim Kannun Kapasamidali Şilayet İşləmleri     Dongrit Existence       Yapi Densim Kannun Kapasamidali Şilayet İşləmleri     Dongrit Existence       Yapi Densim Kannun Kapasamidali Şilayet İşləmleri     Dongrit Existence <td>Işleme Alında         Tesis Onay Yazas Verilmesi         Dater, Q.         Dater, Q.         Date</td> <td>S202019         Ipleme Aluma         Testa Oray Yasas Verifineal         Energit         Dataget           S202019         Tasik         Yapa Densitin Karuma Kagasamadali Salyast Iplemieri         Monte Yapating Aluma Salaget         Testa Oray Yasas Verifineal         Monte Yapating Aluma Salaget         Testa Oray Yasas Verifineal         Testa Oray Yasas Verifineal         Testa Oray Testa Oray Testa Oray Testa Oray Testa Oray Testa Oray Testa Oray Testa Oray Testa Oray Testa Oray Testa Oray Testa Oray Testa Oray Testa Oray Testa</td> | Işleme Alında         Tesis Onay Yazas Verilmesi         Dater, Q.         Dater, Q.         Date                                                                                                    | S202019         Ipleme Aluma         Testa Oray Yasas Verifineal         Energit         Dataget           S202019         Tasik         Yapa Densitin Karuma Kagasamadali Salyast Iplemieri         Monte Yapating Aluma Salaget         Testa Oray Yasas Verifineal         Monte Yapating Aluma Salaget         Testa Oray Yasas Verifineal         Testa Oray Yasas Verifineal         Testa Oray Testa Oray Testa Oray Testa Oray Testa Oray Testa Oray Testa Oray Testa Oray Testa Oray Testa Oray Testa Oray Testa Oray Testa Oray Testa Oray Testa                                                                                                    |
| 5020219         Tatak         Yap Denetin Kanun kapatin kapati kapati kap | S202019         Talák         Yapi Densin Karuni Kapamndali Sikaya Iglemioi         Densin Karuni Kapamndali Sikaya Iglemioi         Densin Karuni Kapamndali Iglemi Karuni Kapamndali Iglemi                                                                                                    | Yapi Denetini Kanuru Kapasimidali Şlayet İşlametini     Denyi İlamet Desenti kullur       Tarsi Ong Yasi Verlinesi     Comp Qi Kalaşı baka A       Yapi Denetini Kanuru Kapasımıddali Şlayet İşlametini     Denyi Qi Kalaşı baka A       Tarsi Ong Yasi Verlinesi     Denyi Qi Kalaşı baka A       Yapi Denetini Kanuru Kapasımıddali Şlayet İşlametini     Denyi Qi Kalaşı baka A       Yapi Denetini Kanuru Kapasımıddali Şlayet İşlametini     Denyi Qi Kabaşı baka A       Yapi Denetini Kanuru Kapasımıddali Şlayet İşlametini     Denyi Qi Kabaşı baka A       Yapi Denetini Kanuru Kapasımıddali Şlayet İşlametini     Denyi Qi Kabaşı baka A                                                                                                    | Task         Yap Denetin Kanuru Kapamindaki Şilayet İşlemleri         Task Qu Qu Zasu Kinimasi         Task Qu Qu Zasu Kinimasi         Task Qu Qu Qu Zasu Kinimasi         Task Qu Qu Qu Zasu Kinimasi         Task Qu Qu Qu Zasu Kinimasi         Task Qu Qu Qu Zasu Kinimasi         Task Qu Qu Qu Zasu Kinimasi         Task Qu Qu Qu Zasu Kinimasi         Task Qu Qu Qu Zasu Kinimasi         Task Qu Qu Qu Zasu Kinimasi         Task Qu Qu Qu Zasu Kinimasi         Task Qu Qu Qu Zasu Kinimasi         Task Qu Qu Qu Zasu Kinimasi         Task Qu Qu Qu Zasu Kinimasi         Task Qu Qu Qu Zasu Kinimasi         Task Qu Qu Qu Qu Zasu Kinimasi         Task Qu Qu Qu Zasu Kinimasi         Task Qu Qu Qu Zasu Kinimasi         Task Qu Qu Qu Zasu Kinimasi         Task Qu Qu Qu Zasu Kinimasi Kinimasi Kinimasi Kinimasi Kinimasi Kinimasi Kinimasi Kinimasi Kinimasi Kinimasi Kinimasi Kinimasi Kinimasi Kinimasi Kinimasi Kinimasi Kinimasi Kinimasi Kinimasi Kinimasi Kinimasi Kinimasi Kinimasi Kinimasi Kinimasi | S202019         Table         Vips Destin Kauruk Kipsamidali Skipst Iglentin         Engli Iglend Destin Kauruk Kipsamidali Skipst Iglentin         Engli Iglend Destin Kauruk Kipsamidali Skipst Iglentin           S202019         View Alma         Table Ory Vizus Verlinsti         SE         Destin Congli Iglend Destin Kauruk Kipsamidali Skipst Iglentin         SE         Destin Congli Iglend Destin Kauruk Kipsamidali Skipst Iglentin         Imm Congli Iglend Destin Kauruk Kipsamidali Skipst Iglentin         Imm Congli Iglend Destin Kauruk Kipsamidali Skipst Iglentin |
| 5202019         Iglame Alnak         Tass Ong Yaza Varimesi         Tang Ong Yaza Varimesi           51102019         Kabul Elila         Yapi Densim Kanunu kapamindali Sjävjet Iglemieri         Tang Ong Yaza Varimesi         Tang Ong Yaza Varimesi           51172019         Kabul Elila         Tess Ong Yaza Varimesi         Tang Ong Yaza Varimesi         Tang Ong Yaza Varimesi           51172019         Kabul Elila         Tess Ong Yaza Varimesi         Tang Ong Yaza Varimesi         Tang Ong Yaza Varimesi           51172019         Iglame Alnak         Tass Ong Yaza Varimesi         Tass Ong Yaza Varimesi         Tass Ong Yaza Varimesi           51172019         Iglame Alnak         Tass Ong Yaza Varimesi         Tass Ong Yaza Varimesi         Tass Ong Yaza Varimesi           51172019         Iglame Alnak         Tass Ong Yaza Varimesi         Tass Ong Yaza Varimesi         Tass Ong Yaza Varimesi           51172019         Iglame Alnak         Tass Ong Yaza Varimesi         Tass Ong Yaza Varimesi         Tass Ong Yaza Varimesi           51172019         Iglame Alnak         Tass Ong Yaza Varimesi         Tass Ong Yaza Varimesi         Tass Ong Yaza Varimesi         Tass Ong Yaza Varimesi                                                                                                    | S20203         Hytema Allwal         Texa Drug Yazas Varinmasi         Denry G         Delagehold A           31/102019         Kabul Edila         Vago Denresin Kanuna Kapasamoldu Şilayesi İşlemleri         Deury G         Delagehold A           31/102019         Kabul Edila         Vago Denresin Kanuna Kapasamoldu Şilayesi İşlemleri         Deury G         Delagehold A           31/102019         Kabul Edila         Tesa Drug Yazas Verimasi         Deury G         Delagehold A           31/102019         Kabul Edila         Yago Devenis Kanuna Kapasımoldu Şilayesi İşlemleri         Devenis G         Delagehold A           31/102019         Kabul Edila         Yago Devenis Kanuna Kapasımoldu Şilayesi İşlemleri         Devenis G         Delagehold A           31/102019         İşlema Alındı         Tesa Drug Yazas Verimasi         Elageholdu A         Devenis G         Delageholdu A                                                                                                    | Tess Ocey Yaces Ventiness         Description         Description           Yapi Denotini Kanuru Kapasimudas Sayac Spanleri         Description         Description         Description           Tess Onay Yaces Ventiness         Description         Description         Description         Description           Yapi Denotini Kanuru Kapasimudas Sayac Spanleri         Description         Description         Descriptio                                                                                                    | Spinner Anno.         Tesa Oney Yazas Varilmasi         Tesa Oney Yazas Varilmasi         Tesa Oney Yazas Varilmasi           Kabal Edila         Vizao Denesmin Kanuva Kapasamodali Şikayet Işlemleri         Kabal Edila         Tesa Oney Yazas Varilmasi         Tesa Oney Yazas Varilmasi           Kabal Edila         Vizao Denesmin Kanuva Kapasamodali Şikayet Işlemleri         Tesa Oney Yazas Varilmasi         Tesa Oney Yazas Varilmasi           Kabal Edila         Tesa Oney Yazas Varilmasi         Tesa Oney Yazas Varilmasi         Tesa Oney Yazas Varilmasi           Kabal Edila         Yaza Denesmin Kanuva Kapasamodali Şikayet Işlemleri         Tesa Oney Yazas Varilmasi         Tesa Oney Yazas Varilmasi                                                                                                    | S202019         Ipen Ahmb         Tess Ong/Yaas Verifiest         Selection         Design Only College back           S182019         Kabul Edital         Yap Desetini Karum Kapaamodali Sayat Ipenieri         Selection College back         Design Only College back           S182019         Kabul Edital         Tess Ong/Yaas Verifiest         Selection College back         Design Only College back           S172019         Kabul Edital         Yap Desetini Karum Kapaamodali Sayat Ipenieri         Selection College back         Design Only College back           S172019         Bienak Ahm         Tess Ong/Yaas Verifiest         Selection College back         Design Only College back           S172019         Biena Ahmd         Tess Ong/Yaas Verifiest         Selection College back         Design Only College back           S172019         Biena Ahmd         Tess Ong/Yaas Verifiest         Selection College back         Design Only College back                                                                                                    |
| S120219         Kabul Edila         Yapo Denetin Kanuru Kapaannadai Şilayet İşlemleri         Denetin Kanuru Kapaannadai Şilayet İşlemleri         Denetin Kanuru Kapaannadai Şilayet İşlemle                                                                                                    | S182019         Kabul Edid         Yapi Dentini Kanuru Kapamindak Şikiyet İşlemleri         Desigi Q         Delaya bala Jala           S182019         Kabul Edid         Tessi Ong Yasai Verimeal         Desigi Q         Delaya bala Jala           S172019         Kabul Edid         Yapi Dentini Kanuru Kapamindak Şikiyet İşlemleri         Desigi Q         Delaya bala Jala           S172019         Kabul Edid         Yapi Dentini Kanuru Kapamindak Şikiyet İşlemleri         Desigi Q         Delaya bala Jala           S172019         İşlema Aındı         Tessi Ong Yasai Verimeal         Desigi Q         Delaya bala Jala                                                                                                    | Yapi Denstin Kanuru Kapsamudali Şilayet İştenleri<br>Tasis Oray Yazı Verlinesi<br>Yapi Denstin Kanuru Kapsamudali Şilayet İştenleri<br>Denstin Kanuru Kapsamudali Şilayet İştenleri<br>Tasis Oray Yazı Verlinesi<br>Tasis Oray Yazı Verlinesi                                                                                                    | Kahu Edala         Yap Danetti Narunu Kapaamindak Sayar Spinner         Tead Coly         Distage balar.k           Kahu Edala         Tead Coly         Yap Danetti Narunu Kapaamindak Sayar Spinner         Carung C         Distage balar.k           Kahu Edala         Yap Danetti Narunu Kapaamindak Sayar Spinner         Distage balar.k         Spinner           Spinne Alnd         Yap Danetti Narunu Kapaamindak Sayar Spinner         Distage balar.k         Spinner           Spinne Alnd         Yap Danetti Narunu Kapaamindak Sayar Spinner         Distage balar.k         Spinner                                                                                                    | 51/2019         Kabu Edial         Yap Denetin Kanunu Kapaamodali Sakyat jäenieni         Energit Ediada Edial         Energit Ediada Edial           51/2019         Kabu Edial         Taku Dray Yasa Verlinesi         Ediada Edial         Taku Dray Yasa Verlinesi         Ediada Edial         Taku Dray Yasa Verlinesi         Ediada Edial         Taku Dray Yasa Verlinesi         Ediada Edial         Taku Dray Yasa Verlinesi         Ediada Edial         Taku Dray Yasa Verlinesi         Ediada Edial         Taku Dray Yasa Verlinesi         Ediada Edia         Taku Dray Taku Verlinesi         Ediada Edia         Taku Dray Yasa Verlinesi         Ediada Edia         Taku Dray Yasa Verlinesi         Ediada Edia         Taku Dray Yasa Verlinesi         Ediada Edia         Taku Dray Dray Taku Verlinesi         Ediada Edia         Taku Dray Dray Verlinesi         Ediada Edia         Taku Dray Dray Verlinesi         Ediada Edia         Taku Dray Dray Verlinesi         Ediada Edia         Taku Dray Dray Verlinesi         Ediada Edia         Taku Dray Dray Dray Dray Dray Verlinesi         Ediada Edia         Ediada Edia         Ediada Edia         Taku Dray Dray Dray Dray Dray Dray Dray Dray                                                                                                    |
| Sr102019         Kabul Edital         Tassi Ongy Yaza Verlineai         Tangy Ontage Index A           Sr172019         Kabul Edital         Yapi Denesim Kanuru Kapasımıdda Şikayes İşlemleri         Kabul Z         Kabul Edital         Yapi Denesim Kanuru Kapasımıdda Şikayes İşlemleri         Kabul Z         Kabul Edital         Yapi Denesim Kanuru Kapasımıdda Şikayes İşlemleri         Kabul Z         Kabul Edital         Yapi Denesim Kanuru Kapasımıdda Şikayes İşlemleri         Kabul Z         Kabul Edital         Yapi Denesim Kanuru Kapasımıdda Şikayes İşlemleri         Kabul Z         Kabul Edital         Yapi Denesim Kanuru Kapasımıdda Şikayes İşlemleri         Kabul Z         Kabul Edital         Yapi Denesim Kanuru Kapasımıdda Şikayes İşlemleri         Kabul Z         Kabul Edital         Yapi Denesim Kanuru Kapasımıdda Şikayes İşlemleri         Kabul Z         Kabul Edital         Yapi Denesim Kanuru Kapasımıdda Şikayes İşlemleri         Kabul Edital         Yapi Denesim Kanuru Kapasımıdda Yapi Edital         Yapi Denesim Kanuru Kapasımıdda Yapi Edital         Yapi Denesim Kanuru Kapasımıdda Yapi Edital         Yapi Denesim Kanuru Kapasımıdda Yapi Edital         Yapi Denesim Kanuru Kapasımıdda Yapi Edital         Yapi Denesim Kanuru Kapasımıdda Yapi Edital         Yapi Denesim Kanuru Kapasımıdda Yapi Edital         Yapi Edital         Yapi Edital         Yapi Edital         Yapi Edital         Yapi Edital         Yapi Edital         Yapi Edital         Yapi Edital         Yapi Edital         Yapi Edital         Yapi Edital                                                                                                    | S182019         Kabul Edild         Tesis Ong Yasa Verifineal         Dong Q         Disky Edid &           S172019         Kabul Edild         Yapi Denterin Kanuru Kapamindali Şikiyet İşlemleri         Dong Q         Disky Edid &           S172019         İşlema Kındı         Tesis Ong Yasa Verifineal         Dong Q         Disky Edid &                                                                                                    | Tesis Cruy Yaos Verlinesi Coury Q, Obligatede A<br>Yapi Denetin Kanuru Kapisanudaki Şkayet Şlemleri<br>Tesis Cruy Yaos Verlinesi Doury Q, Dakaşı badı A                                                                                                    | Kabu Edilá     Teals Onay Yaza Verlinesi     Dolary Q     Dolary Leui       Kabu Edilá     Yapo Denetim Kanunu Kapsamindáli Silvejet Iglemieri     Dener Q     Dolary Leui       Igleme Alinda     Teals Onay Yaza Verlinesi     Dener Q     Dolary Leui       Igleme Alinda     Teals Onay Yaza Verlinesi     Dener Q     Dolary Leui       Igleme Alinda     Yapo Denetim Kanunu Kapsamindáli Silvejet Iglemieri     Dener Q     Dolary Leui                                                                                                    | S1/2019         Kabu Edial         Teaci Oray Vacia Vurineai         Films Orag         Patrice Orag           S1/2019         Kabu Edia         Yap Denetrin Kamuru Kapasmindaki Skajeti Sjeneti I         Comp of College/Leck A           S1/2019         Keller Allvak         Teac Oray Vacia Vurineai         Comp of College/Leck A           S1/2019         Keller Allvak         Teac Oray Vacia Vurineai         Comp of College/Leck A           S1/2019         Keller Allvak         Tage Denetrin Kamuru Kapasmindaki Skajeti Sjeneti         Comp of College/Leck A           S1/2019         Keller Allvak         Tage Oray Yazia Verlimeai         Comp of College/Leck A                                                                                                    |
| Shi7/2019         Kebul Edila         Yapi Denetimi Kanuru Kapasu Najagamudali Şikayet İşleminiri         Beneriti Qirateyi Baka A           Shi7/2019         İşleme Almad         Teas Ongri Yasai Verlinesi J         Cimagi Qirateyi Baka A           Shi7/2019         İşleme Almad         Yapi Denetimi Kanuru Kapasu Malağı Şikayet İşleminiri         Cimagi Qirateyi Baka A           Shi7/2019         İşleme Almad         Yapi Denetimi Kanuru Kapasu Malağı Şikayet İşleminiri         Cimagi Qirateyi Baka A           Shi7/2019         İşleme Almad         Yapi Denetimi Kanuru Kapasu Malağı Şikayet İşleminiri         Cimagi Qirateyi Bakar A           Shi7/2019         İşleme Almad         Yapi Denetimi Kanuru Kapasu Malağı Şikayet İşleminiri         Cimagi Qirateyi Bakar A           Shi7/2019         İşleme Almad         Yapi Denetimi Kanuru Kapasu Malağı Sikayet İşleminiri         Cimagi Qirateyi Bakar A           Shi7/2019         İşleme Almad         Yapi Denetimi Kanuru Kapasu Malağı Kapatayı Kapatay                                                                                                    | S117/2019         Kabul Editit         Yap Denetim Kanuru Kapsamodali Şikayet İştemleri         Desiy Q. [Dilatiça İsdat.]           S117/2019         İşteme Alındı         Tasis Oray Xizai Verlimesi         Donu Q. [Dilatiça İsdat.]                                                                                                    | Yapi Denetim Kanunu Kapamındaki Şikayet İşlemleri Detay Q. Dilekçe İndir A.<br>Tesis Onay Yazısı Verilmesi Detay Q. Dilekçe İndir A.                                                                                                    | Kabu Esilat         Yapı Denetim Kanunur Kapasımındalı Şilayet İşlemleri         Desiri Q         Dolaşı Q         Dolaşı Q <thdolaşı q<="" th=""> <thdolaşı q<="" th="">         Do</thdolaşı></thdolaşı>                                                                                                    | S17/2019         Kabul Edilal         Yapa Denetini Kanuru Kapsamodali Şikiyet İşlemleri         Gengrit, Öbliqit boltak           S17/2019         İşlema Alınd         Tasis Oray Yazısı Virilmesi         Davig Oray Questi           S17/2019         İşleme Alınd         Tasis Oray Yazısı Virilmesi         Davig Oray Questi           S17/2019         İşleme Alınd         Yazısı Virilmesi         Davig Oray Questi           S17/2019         İşleme Alınd         Yazısı Virilmesi         Davig Oray Questi           S17/2019         İşleme Alınd         Tasis Oray Yazısı Virilmesi         Davig Oray Questi Alında           S17/2019         İşleme Alınd         Tasis Oray Yazısı Virilmesi         Davig Oray Questi Alında Alında Yazısı Virilmesi                                                                                                    |
| S172219         Igleme Alnuk         Tesis Orugi Yasu Verlinesi         Denzi Q         Delatigt Indu &           S172219         Igleme Alnuk         Yapi Denzim Kanuru Kapaannidali Şkayet İglemieri         Denzi Q         Delatigt Indu &           S172219         Igleme Alnuk         Yapi Denzim Kanuru Kapaannidali Şkayet İglemieri         Denzi Q         Delatigt Indu &           S172219         Igleme Alnuk         Tesis Orugi Yasu Verlinesi         Denzi Q         Delatigt Indu &           Delaytini 1 - 10 ansandeli kayıtlar gösteriliyer         Cincut Q         Delatigt Indu &         Denzi Q                                                                                                    | 5/17/2019 İşleme Alındı Tesis Onay Yazısı Verilmesi Decay Q Dilekçe İndir 🛦                                                                                                    | Tesis Onay Yazsi Verilmesi Dicay Q Dirkee Indir 🛦                                                                                                    | lpieme Alnak Tesis Chay Vazis Verlinesi Tesis Chay Vazie Verlinesi Silayet ipiemieri Disay Q Dialaje Indra A<br>Ipieme Alnak Yapi Denesim Kanunu Kapisamindali Şilayet ipiemieri Disay Q Dialaje Indra A                                                                                                    | S1722019         Işleme Alında         Tesis Oray Yazıs Verilmesi         Deregit         Diskop Kost A           S1722019         İşleme Alında         Yapı Deresim Karuru Kapsamındalı Şilayet İşlemleri         Deregit         Diskop Kost A           S1722019         İşleme Alında         Yapı Deresim Karuru Kapsamındalı Şilayet İşlemleri         Deregit         Diskop Kost A           S1722019         İşleme Alında         Tesis Oray Yazıs Verlimesi         Diskop Kost A                                                                                                    |
| 51172019         Işteme Alında         Yapi Derestim Kanuru Kapasanındali Şikayet İştemleri         Desizi Q         Dotalçız Kaz A           51172019         İşteme Alında         Tesis Orayi Yazasi Verlimesi         Desizi Q         Dotalçız Kaz A           51172019         İşteme Alında         Tesis Orayi Yazasi Verlimesi         Desizi Q         Dotalçız Kaz A           501971011         Di aliyet İsteriliyar         Oncol Q         Dotalçız Kaz A                                                                                                    |                                                                                                    |                                                                                                    | İşleme Alındı 🦳 Yapı Denetim Kanunu Kapsamındaki Şikayet İşlemleri Detay 🔍 Dilekçe İndir 🛦                                                                                                    | S17/2019         Igleme Almd         Yop- Densitin Kanuru Appaannodali Şikayet İşlemleri         Densy Q.         Delatop Kost A           S17/2019         Işleme Almd         Teas Oney Yazas Verlimeai         Densy Q.         Delatop Kost A                                                                                                    |
| S17/2019         Işleme Aindi:         Tesis Onay Yazas Verlinesi         DergsQ:         Ottogradist &           2 kayıttan 1 - 10 ansandalı kayıtlar gisteriliylər         Onskii 1 2 3 4 5 – 15 Sonvalii         15 Sonvalii                                                                                                    | 5/17/2019 İşleme Alındı Yapı Denetim Kanunu Kapsamındaki Şikayet İşlemleri Decay Q Ditekçe İndir 🛦                                                                                                    | Yapı Denetim Kanunu Kapsamındaki Şikayet İşlemleri Detay Q. Dilekçe İndir 🛦                                                                                                    |                                                                                                    | 5/17/2019 İşleme Alındı Tesis Onay Yazısı Verilmesi Decay Q. Ditekçe İndir 🛦                                                                                                    |
| 0 kayıttan 1 - 10 arasındaki kayıtlar gösteriliyor Önceki 🚺 2 3 4 5 15 Sonraki                                                                                                    | 5/17/2019 İşleme Alındı Tesis Onay Yazısı Verilmesi Decay, Q. Dietege İndir 🛦                                                                                                    | Tesis Onay Yazısı Verilmesi Detay Q Dilekşe İndir 🛦                                                                                                    | İşleme Alındı 🛛 Tesis Onay Yazısı Verilmesi 🖉 🖉 Detoşe İndir 🛦                                                                                                    |                                                                                                    |
|                                                                                                    | 150 kayıtlar 1 - 10 arasındaki kayıtlar gösteriliyor Önceki 1 2 3 4 5 1                                                                                                    |                                                                                                    |                                                                                                    | tan 1 - 10 arasındaki kayıtlar gösteriliyor Önceki 1 2 3 4 5 15 Sonraki                                                                                                    |
|                                                                                                    |                                                                                                    | Vinces 1 2 3 4 3 - 13                                                                                                    | gytler gösteriliyer Onceia 12 2 3 4 5 15 Sonr                                                                                                    |                                                                                                    |

Başvurularınızı listelemek için üstte yer alan "Başvurularım" butonuna tıklayınız.

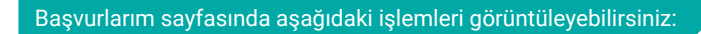

- Başvuru tarihi
- Başvuru durumu
- Başvurulan hizmetin adı
- Başvuru detayı
- Dilekçe indirme
- Taslak olarak kaydedilen başvuru işlemine devam etme
- Taslak olarak kaydedilen başvuruyu silme